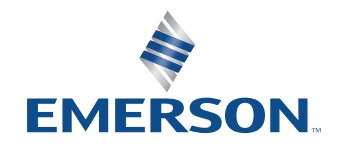

アプリケーションノート

NI is now part of Emerson.

# ZigbeeおよびThreadの PHY層テスト用NIソリューション

## 

## 000000

## 目次

- 03 概要
- 04 PHY層
- 04 計測器の設定
- 05 測定
- 05 RFmxの構成

RFmxDDemodによるEVMの測定 LabVIEW API .NET API RFmxSpecAn SEMによるパワースペクトル密度の測定 RFmx Waveform Creator - 生成

10 推奨NIバンドル

ハードウェア ソフトウェア

11 関連リンク

本書では、Zigbee<sup>™</sup>規格およびThread<sup>™</sup>規格で必 要とされる物理層 (PHY) 測定を、NI RFmxソフト ウェアの各種パーソナリティにより実施する方法に ついて説明します。

この文書の対象者は、NIのハードウェアとソフト ウェア (NI RFmxなど) に関する実用的な知識が あり、IEEE 802.15.4-2020を閲覧可能な方です。 当該規格は、IEEEのWebサイトにて資格情報の制 限付きで公開されています。

### 概要

Zigbeeは、IEEE 802.15.4規格に基づく無線通信 技術です。コストと消費電力が低いため、IoTやス マートホームアプリケーションに適しています。 Connectivity Standards Alliance (旧称Zigbee Alliance) がZigbee規格の開発および認定を担 当し、最新情報を公開しています。

同様に、ThreadもIEEE 802.15.4に基づく低消費 電力の短距離無線通信技術です。こちらの管理 団体はThread Groupです。ThreadとZigbeeは、 ネットワーク層とアプリケーション層に大きな違 いがありますが、PHY層は似通っています。その ため、Connectivity Standards AllianceとThread Groupによる公式の提携で示されているように、 ある程度の相互運用性があります。

このホワイトペーパーでは、OSIモデルのPHY (図1 参照) に関する要件と、その要件を満たすうえで必 要なテストについて説明します。

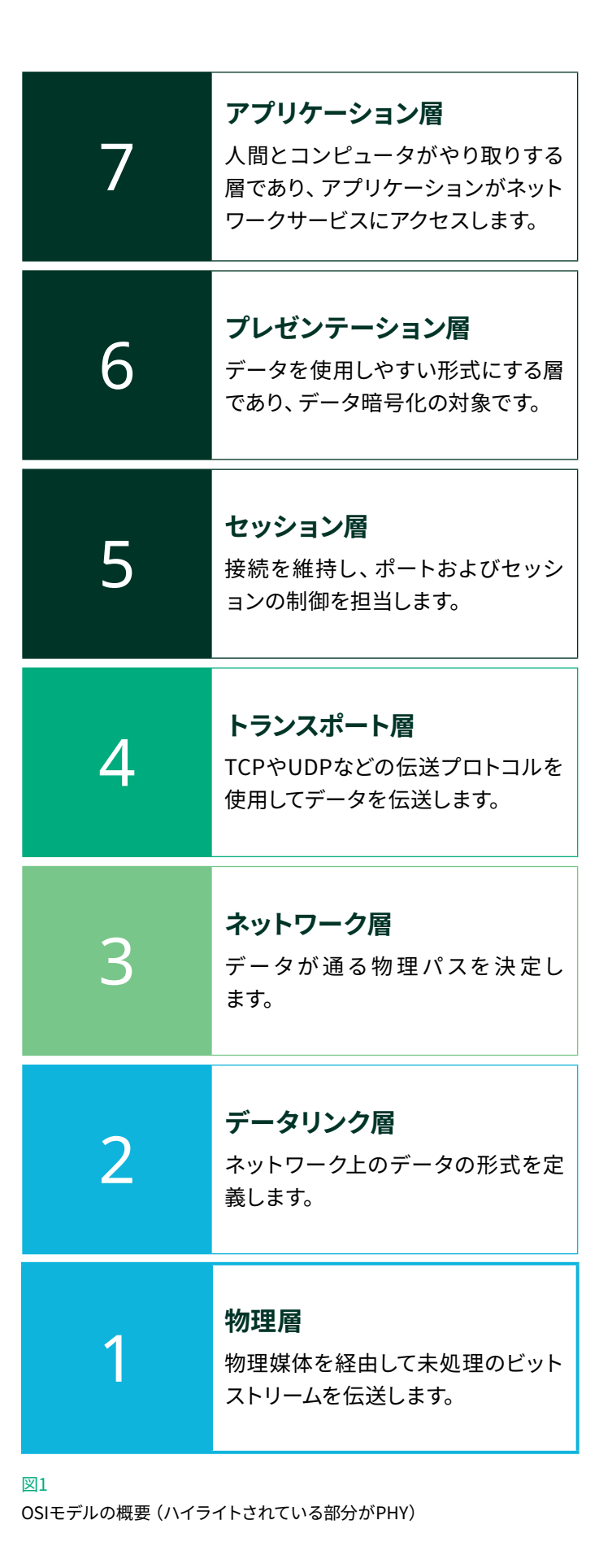

### PHY層

ZigbeeとThreadのどちらも、PHYの独自の変調方式によりサブギガ帯と2.4 GHz帯の両方をサポートしています。詳細については、表1を参照してください。

| 帯域      | 周波数                | 変調    | 利用地域       | Zigbee     |
|---------|--------------------|-------|------------|------------|
| 868 MHz | 868 MHz~868.6 MHz  | PDCK  | ヨーロッパ      | チャンネル0     |
| 915 MHz | 902 MHz~928 MHz    | Dron  | 米国、オーストラリア | チャンネル1~10  |
| 2.4 GHz | 2.4 GHz~2.4835 GHz | OQPSK | 世界各地       | チャンネル11~26 |

表1

ZigbeeおよびThreadの周波数帯域の詳細

## 計測器の設定

本書で紹介するソリューションでは、NIのPXIベースのベクトル信号トランシーバであるPXIe-5842を使用します。 PXIe-5842は、波形発生器(各規格で指定された変調波形の送信を担当)と信号アナライザ(受信および測定を担当)の両方 の役割を果たします。DUTがPA、LNA、FEMなどであれば、後述の測定を行うのに必要なRF計測器はPXIe-5842だけです。 場合によっては、DUT制御用や電源供給用に他のモジュールが必要になります。

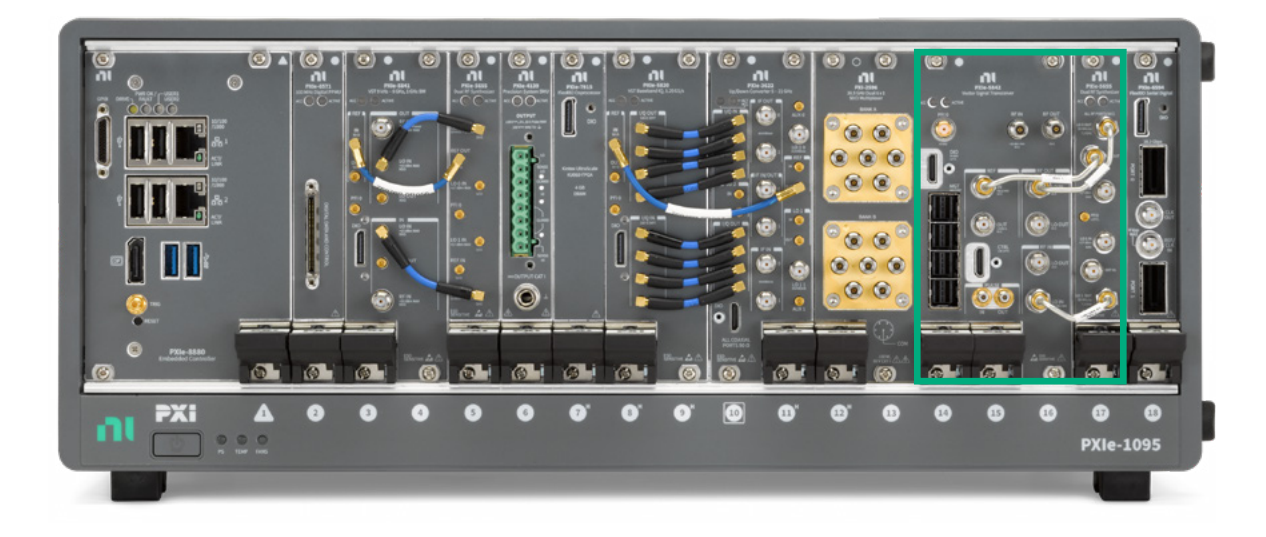

#### 図2 NIのサンプルPXIシステム (緑の四角で囲んだ部分がPXIe-5842)

## 測定

IEEE 802.15.4-2020に、ZigbeeおよびThreadの信号に関するテスト要件が定められています。正確な要件については、この規格を参照してください。セクション12.3にOQPSKのPHY RF要件、セクション13.3にBPSKのPHY RF要件が記載されています。

表2に、送信テスト要件の一部と、各要件のテストに使用したRFmxパーソナリティおよび計測器を示します。

| 要件              | RFmx計測器         |
|-----------------|-----------------|
| 送信パワースペクトル密度マスク | RFmxSpecAn SEM  |
| EVM             | RFmxDDemod      |
| 送信中心周波数許容範囲     | RFmxSpecAn FCnt |
| 送信電力            | RFmxSpecAn TXP  |

表2

Ξ

IEEE 802.15.4のPHY要件 (一部抜粋) および要件テストに推奨されるNI RFmx計測器

## RFmxの構成

RFmxは、NIの計測器をベースにしたRF信号アナライザ用ドライバです。RFmxパーソナリティにはさまざまな種類があり、それ ぞれのパーソナリティで多様な測定を行うことができます。すべてのRFmxパーソナリティに、LabVIEW、.NET (C#またはVB)、 およびC言語のAPI一式が用意されています。パーソナリティとAPIはすべて、NIの全RF信号アナライザハードウェアに対応して います。

このセクションでは、ZigbeeおよびThreadの所定の測定で必要となるRFmx計測器の推奨構成例について説明します。 ただし、これらの測定に必要な機能を網羅的に示すのではなく、ZigbeeおよびThreadの信号に必要な設定のみに限定して紹 介します。

#### RFmxDDemodによるEVMの測定

この測定を構成するうえでは、表3の全項目を含む各種プロパティにアクセスできるRFmx付属サンプルのRFmxDemod DDemod (Advanced).vi (LabVIEW) またはRFmxDemodDDemodAdvancedソリューション (C# .NET) が出発点として役立 ちます (図3参照)。

#### ZigbeeおよびThreadのPHY層テスト用NIソリューション

| PEmy Domod Lab///EW/                               |                             | 推奨                  | 設定            |
|----------------------------------------------------|-----------------------------|---------------------|---------------|
| RFIIIX DEIIIOG LADVIEW                             | .NET API                    | BPSK                | OQPSK         |
| RFmxDemod DDemod<br>Configure Modulation Type      | ConfigureModulationType     | PS                  | SK            |
| RFmxDemod DDemod<br>Configure M                    | ConfigureM                  | 2                   | 4             |
| RFmxDemod DDemod<br>Configure PSK Format           | ConfigurePskFormat          | 標準                  | オフセットQPSK     |
| RFmxDemod DDemod<br>Configure Symbol Rate          | ConfigureSymbolRate         | 300~600 kSymbol/sec | 1 MSymbol/sec |
| RFmxDemod DDemod<br>Configure Pulse Shaping Filter | ConfigurePulseShapingFilter | 平方根二乗余弦             | 半正弦           |
| RFmxDemod DDemod<br>Configure Number of Symbols    | ConfigureNumberOfSymbols    | バーストのシンボノ           | レ数より大きい値*     |
| Digital Demod:Signal Structure                     | ConfigureSignalStructure    | ۸ <sup>۳</sup>      | スト            |

#### 表3

ZigbeeおよびThreadの信号についてRFmx Digital ModulationでEVMを測定する場合の推奨構成例

\* 適切な構成では、バースト信号構造を利用して信号のバーストの立ち下がりエッジを自動的に検出できます。

1. バーストの立ち上がりを捉えるようにトリガを構成します。たとえば、適切なレベルのIQパワーエッジトリガを使用します。

2. シンボル数を、バーストの全シンボルをキャプチャできる大きさに設定します。ドライバがバーストの立ち下がりエッジを自動 的に検出します。シンボル数がバーストのシンボル数よりも多い場合、バーストのみが集録されます。シンボル数がバースト のシンボル数よりも少ない場合、集録時にバーストの一部が切り捨てられます。

詳細については、バースト信号構造のヘルプページを参照してください。

復調結果をフェッチする場合、OQPSK波形の変調時にはEVM結果のオフセットバージョンを使用してください。

#### LabVIEW API

| BPSK                                       | OQPSK                                             |
|--------------------------------------------|---------------------------------------------------|
| RFmxDemod DDemod Fetch EVM                 | RFmxDemod DDemod Fetch Offset EVM                 |
| RFmxDemod DDemod Fetch Constellation Trace | RFmxDemod DDemod Fetch Offset Constellation Trace |

#### 表4

LabVIEW APIの必須RFmxDDemodフェッチVI (変調方式によって異なる)

#### .NET API

| BPSK                    | OQPSK                         |
|-------------------------|-------------------------------|
| FetchEvm                | FetchOffsetEvm                |
| FetchConstellationTrace | FetchOffsetConstellationTrace |

#### 表5

.NET APTの必須RFmxDDemodフェッチメソッド(変調方式によって異なる)

| le Edit View Project Operate Tools Wir | ndow Help                     |                             |                            |                          |                    | on the                                                                                                    |
|----------------------------------------|-------------------------------|-----------------------------|----------------------------|--------------------------|--------------------|----------------------------------------------------------------------------------------------------|
| 💠 🌚 🏐 🚹 15pt Application Font          | - 12+                         |                             |                            |                          | •  Search          | a 🛛 🖬                                                                                                    |
|                                        | Modulation Type               | м                           |                            |                          |                    |                                                                                                    |
| Resource Name                          | A PSK                         | 4 4                         |                            | Carrier M                | sasurements        |                                                                                                    |
| PX3e-5842                              | Differential Enabled          | PSK Format                  |                            | Mean Frequency Offset (H | 2.903m             |                                                                                                    |
| Selected Ports                         | A False                       | Offset QPSK                 |                            | Mean Frequency Drift (H  | -3.350m            |                                                                                                    |
|                                        | Sembal Rate (Htt)             | Samples Per Symbol          |                            | Mean Phase Emer (de      | .2.79              |                                                                                                    |
| Center Frequency (Hz)                  | 1.000M                        | Auto                        |                            | notation tase circle (ar | ,                  |                                                                                                    |
| 2.405000G                              | Number of Symbols             | EVM Norm Reference          |                            |                          |                    |                                                                                                    |
| Reference Level (dBm)                  | 5000                          | Peak Peak                   | (International Statements) |                          |                    |                                                                                                    |
| -5.00                                  | FSK Deviation (Hz)            | FSK Ref Comp Enabled        | EVM FSK Results            |                          |                    |                                                                                                    |
| External Attenuation (dB)              | 15.000k                       | - False                     |                            | Mean ME                  | (dB)               |                                                                                                    |
| C) 0.00                                | Signal Structure              |                             |                            | 68.13                    |                    |                                                                                                    |
|                                        | Continuous                    |                             | Mean RMS EVM (             | NaN NaN                  | NaN Maxi           | imum RMS EVM (%)                                                                                                    |
| Frequency Reference                    | Burst Start Exclusion Symbols | Burst End Exclusion Symbols | Mean Peak EVM (            | 0.00                     | 0.00 Max           | imum Peak EVM (%)                                                                                                    |
| inquery meteoret                       | 0                             | 0                           | Mean RMS Offset EVM (      | 0.04                     | 0.04 Max           | imum RMS Offset EVM (%)                                                                                                    |
| Frequency Source OnboardClock          | Synchron                      | ization                     | Mean Peak Offset EVM (     | 0.14                     | 0.14 Maxi          | imum Peak Offset EVM (%)                                                                                                    |
| Frequency (Hz) 3 10.000000M            |                               | A                           |                            |                          |                    |                                                                                                    |
|                                        | Synchronization Enable        | d gi False                  |                            |                          |                    |                                                                                                    |
|                                        | Synchronization Bit           | a 🗊 0 0                     | Constellation EVM To       | race Measurements        |                    |                                                                                                    |
| ingger                                 | Measurement Offset (Symbols   | 0 40                        |                            |                          |                    |                                                                                                    |
| IQ Power Edge Enabled                  |                               |                             | EVM (%)                    |                          |                    | Plot 0                                                                                                    |
| -                                      | Averag                        | ing                         | 200-                       |                          |                    |                                                                                                    |
| IQ Power Edge Level (dBm)              | America Easthlad              | Entre                       | 5 100-                     |                          |                    |                                                                                                    |
| -20.00                                 | Averaging Count A             | 10                          | 2                          |                          |                    |                                                                                                    |
| Ingger Delay (s)                       | wanded cook 2                 | 10                          | 0 100                      | 200 300 400 9            | 00 600 700 8       | 00 900 1000                                                                                                    |
| 0.00                                   | Adv Daring Charles            |                             |                            | Symb                     | al Index           |                                                                                                    |
| A one                                  | Purse snaping Pitter   Meas   | urement Filter   Equalizer  | 国際的                        |                          |                    |                                                                                                    |
| 3 000                                  | Date Operior Education        | How Case                    |                            |                          |                    | and the second second sec |
|                                        | rain supergrave               | in g                        | Offset EVIM (%)            |                          |                    | PIOLO IN                                                                                                    |
|                                        | Pulse Shaping Filter Param    | eter 0.50                   | £ 0.15                     |                          |                    |                                                                                                    |
| entry out                              |                               |                             | E 0.1- W                   | delaised an and          | here a third & and | A distant                                                                                                    |
| utatus, code                           |                               | x0 0.00€+0                  | £ 0.05-                    | the deserved of the      | T. Park Street     | and the second                                                                                                    |
| 1 10                                   | Pulse Shaping Filter          | d 1.00E+0                   | 0 0-1 500                  | 1000 1500 2000 2         | 500 3000 3500 4    | 000 4500 5000                                                                                                    |
| source                                 |                               | y 7 0 0.00                  |                            | Symb                     | ol Index           |                                                                                                    |
|                                        |                               |                             | 国家団                        |                          |                    |                                                                                                    |
|                                        |                               |                             |                            |                          |                    |                                                                                                    |
| · · · · · · · · · · · · · · · · · · ·  |                               |                             |                            |                          |                    |                                                                                                    |

#### 図3

実行後のRFmxDemod DDemod (Advanced).viのスクリーンショット(使用した構成と返された結果を表示)

図3に、OQPSK波形用に構成したループバック内のPXIe-5842に対し、LabVIEWでサンプルのRFmxDemod DDemod (Advanced).viを実行した結果を示します。生成波形には、RFmx Waveform Creatorのサンプル「zigbee\_ o-qpsk\_1000kcps\_halfsine.rfws」。

#### RFmxSpecAn SEMによるパワースペクトル密度の測定

この測定を構成するうえでは、上記全項目を含む各種プロパティにアクセスできるRFmx付属サンプルのRFmxSpecAn SEM (Advanced).vi (LabVIEW) またはRFmxSpecAnAcpソリューション (C# .NET) が出発点として役立ちます (図4参照)。

#### \*本セクションで示す推奨設定は、2.4 GHzのOQPSK波形用です。

| RFmx SpecAn                                               | .NET API                             | 推奨設定*                         |
|-----------------------------------------------------------|--------------------------------------|-------------------------------|
| RFmxSpecAn SEM Configure Carrier<br>Integration Bandwidth | ConfigureCarrierIntegrationBandwidth | 2 MHz                         |
| RFmxSpecAn SEM Configure<br>Reference Type                | ConfigureReferenceType               | ピーク                           |
| RFmxSpecAn SEM Configure<br>Offset Frequency              | ConfigureOffsetFrequency             | 開始: 3.5 MHz<br>終了: 10 MHz     |
| RFmxSpecAn SEM Configure Offset<br>Frequency Definition   | ConfigureOffsetFrequencyDefinition   | 搬送波中心から測定帯域幅中心まで              |
| RFmxSpecAn SEM Configure Offset<br>Absolute Limit         | ConfigureOffsetAbsoluteLimit         | 制限モード: カプリング<br>制限開始: -30 dBm |
| RFmxSpecAn SEM Configure Offset<br>Relative Limit         | ConfigureOffsetRelativeLimit         | 制限モード: カプリング<br>制限開始: -20 dBc |
| RFmxSpecAn SEM Configure Carrier<br>RBW Filter            | ConfigureCarrierRbwFilter            | RBW自動: いいえ<br>RBW: 100 kHz    |
| RFmxSpecAn SEM Configure Offset<br>RBW Filter             | ConfigureOffsetRbwFilter             | RBW自動: いいえ<br>RBW: 100 kHz    |

#### 表6

ZigbeeまたはThreadのO-QPSK信号についてRFmx SpecAn SEMでパワースペクトル密度マスクを測定する場合の推奨構成例

あわせて、開始トリガを使用して信号バーストをキャプチャすることをお勧めします。たとえば、適切なレベルを指定したIQパワ ーエッジトリガを使用します。

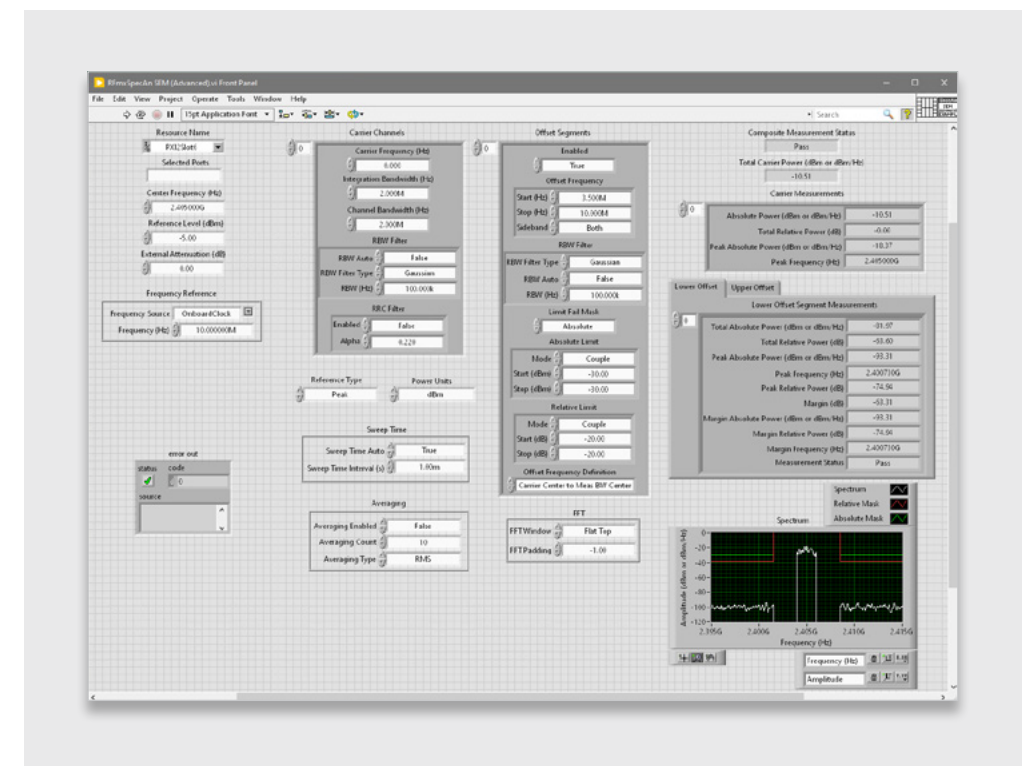

#### 図4

実行後のRFmxSpecAn SEM (Advanced).viのスクリーンショット(使用した構成と返された結果を表示)

図4に、OQPSK波形用に構成したループバック内のPXIe-5842に対し、LabVIEWでサンプルのRFmxSpecAn SEM (Advanced). viを実行した結果を示します。生成波形には、RFmx Waveform Creatorのサンプル「zigbee\_o-qpsk\_1000kcps\_ halfsine.rfws」を使用しました。

#### RFmx Waveform Creator: 生成

NIでは、RFmx Waveform CreatorにZigbeeの波形サンプルを2種類提供しています。それぞれ、OQPSK用とBPSK用です。 これらの波形サンプルは規格にあわせて構成済みですが、構成のパラメータはすべて、実際の要件にあわせて適宜変更可能 です。

これらのサンプルにアクセスするには、「Modulation」→「Generic」→「PSK」の順に選択します(図5参照)。表示されたポッ プアップウィンドウで「Example Settings」オプションを選択し、ドロップダウンで以下のサンプルを選択します。

zigbee\_bpsk\_300kcps\_gaussian-0.4.rfws

*zigbee\_o-qpsk\_1000kcps\_halfsine.rfws* 

| File | Modulation                                                                          | Save V                       | Vaveform File | Instrument | Tools | Window | Help |  |  |
|------|-------------------------------------------------------------------------------------|------------------------------|---------------|------------|-------|--------|------|--|--|
|      | Blueton<br>WLAN<br>LTE<br>NR<br>WCDMJ<br>GSM<br>CDMA2<br>EV-DO<br>TD-SCD<br>Multi-C | th<br>A<br>k<br>MA<br>arrier |               |            |       |        |      |  |  |
|      | Generic<br>Pulse                                                                    | •                            | Analog<br>FSK |            |       |        |      |  |  |
|      | Tones                                                                               |                              | PSK           | L3         |       |        |      |  |  |

| 👃 New Se | ettings File                                                                                                    | ? | × |
|----------|----------------------------------------------------------------------------------------------------|---|---|
| O New De | fault Settings                                                                                                    |   |   |
| Example  | Settings                                                                                                    |   |   |
| Select:  | edge_unframed.rfws                                                                                                    |   | • |
|          | p25_cqpsk_std_tx_low_devn_pattern.rfws<br>p25_cqpsk_std_tx_srate_pattern.rfws<br>p25_cqpsk_std_tx_test_pattern.rfws<br>pdc_unframed.rfws<br>obs_unframed_tfws |   | ^ |
|          | tetra_unframed.rfws<br>vdl_m2_unframed.rfws                                                                                                    |   |   |
|          | wisun mr_o-qpsk-1000kcps-halfsine.rfws                                                                                                    |   |   |
|          | zigbee o-gpsk 1000kcps halfsine.rfws                                                                                                    |   | ~ |

#### 図5

RFmx Waveform Creatorのユーザインタフェース (PSK波形へのアクセス 手順をハイライト)

#### 図6

RFmx Waveform Creatorの「New Setting File」 ポップアップウィンドウ (Zigbee波形サンプル2種をハイライト)

これらの波形は、RFmx Waveform Creatorから直接生成するか、または.tdms波形ファイルとして保存し他のアプリケーション (InstrumentStudio<sup>™</sup>ソフトウェアなど) で再生できます。

## 推奨NIバンドル

ハードウェア

866573-01B Wi-FiおよびBluetooth<sup>®</sup>、30 MHz~8 GHz、1 GHz帯域幅、9スロットシャーシ、コントローラ

このソリューションには、本バンドル付属のPXIe-5842が必要です。他のオプションもご用意しています。詳細情報やご注文については、NI担当者までお問い合わせください。

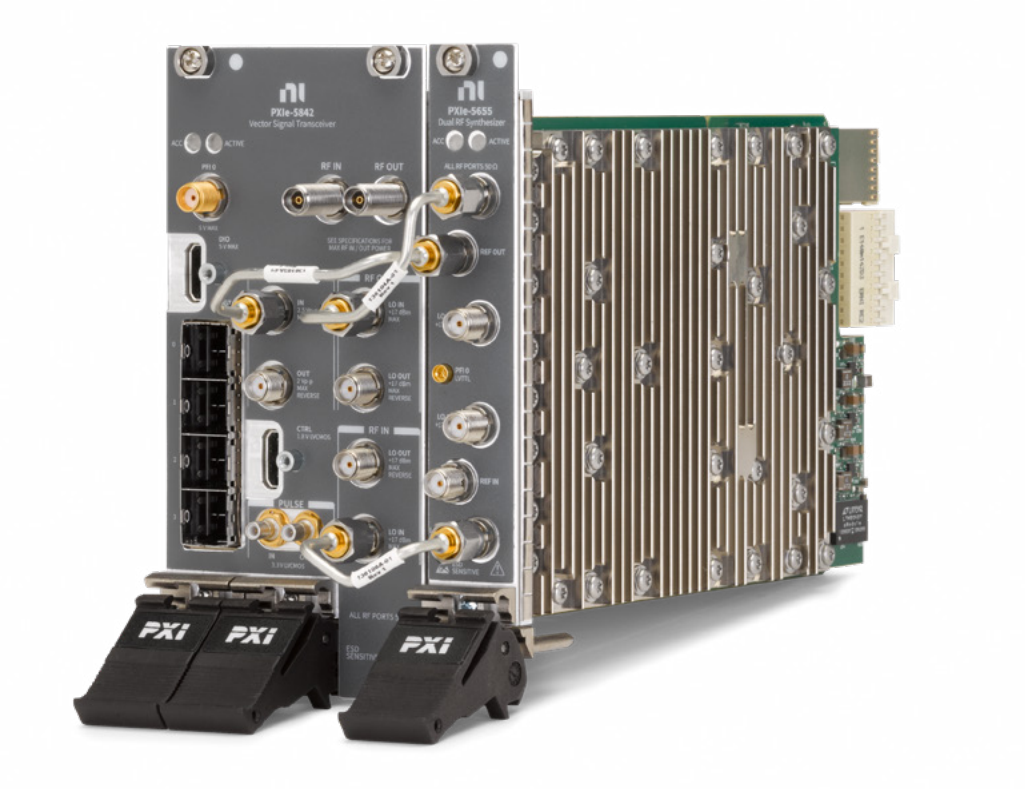

#### 図7

PXIe-5842ベクトル信号トランシーバ (本バンドル付属)

#### ソフトウェア

本書で説明した測定に必要なソフトウェアは、RFmxの全コンポーネントです。

本書で説明したEVM測定には、RFmx Digital Modulationライセンスが必要です。本書で説明したスペクトル計測にはRFmx SpecAnが必要ですが、このソフトウェアのライセンス購入は不要です。

ZigbeeおよびThreadのPHY層テスト用NIソリューション

### 関連リンク

RFmx Demod User Manual (LabVIEW APIドキュメント) RFmx Demod .NETヘルプドキュメント RFmx SpecAn User Manual (LabVIEW APIドキュメント) RFmx SpecAn .NET

Emerson、Emerson Automation Solutions、およびそれらの関連事業体はいずれも、いかなる製品の選択、使用、または保守についても責任を負いません。 製品の適切な選択、使用、および保守に関する責任は、購入者およびエンドユーザのみに帰属します。

NI、National Instruments、ni.com、LabVIEW、およびInstrumentStudioは、Emerson Electric Co.のテストおよび計測事業部の1社が所有する商標です。 EmersonおよびEmersonのロゴは、Emerson Electric Co.の商標およびサービスマークです。Zigbeeは、Connectivity Standards Alliance™で開発され たものです。このブランド、関連ロゴ、マークはConnectivity Standards Allianceの商標です。Thread Group、Thread、Built on Thread、およびThread Certified Componentのワードマークとロゴは、米国および他の法域におけるThread Groupの登録商標、未登録商標、サービスマークです。Bluetooth®のワ ードマークは、Bluetooth SIG, Inc.が所有する登録商標です。その他の商標はすべてそれぞれの所有者の商標です。

本書の内容は情報提供のみを目的としたものであり、その正確性については万全 を期しておりますが、本書に記載されている製品またはサービス、あるいはそれ らの使用または適用可能性について、明示または黙示を問わず、いかなる保証も 行うものではありません。すべての販売には当社の契約条件が適用され、これは 要求に応じて提供されます。当社は、当該製品の設計または仕様をいつでも予告 なく変更または改善する権利を有します。

- nin Linkedin.com/company/niglobal/
- Twitter.com/NIglobal
- > Youtube.com/@NIGlobalYoutube
- (O) Instagram.com/niglobal/
- (f) Facebook.com/NationalInstruments

NI 11500 N Mopac Expwy Austin, TX 78759-3504 USA